- 以下のURLにアクセスして、新規ユーザー登録を 行ってください。
   <u>https://utas-ew.adm.u-tokyo.ac.jp/campusew/?logintype=m</u>
- ログインIDには「E5sDoR5mJJ」を入力してください。
- •記入したメールアドレス宛に初期パスワードが届きます。

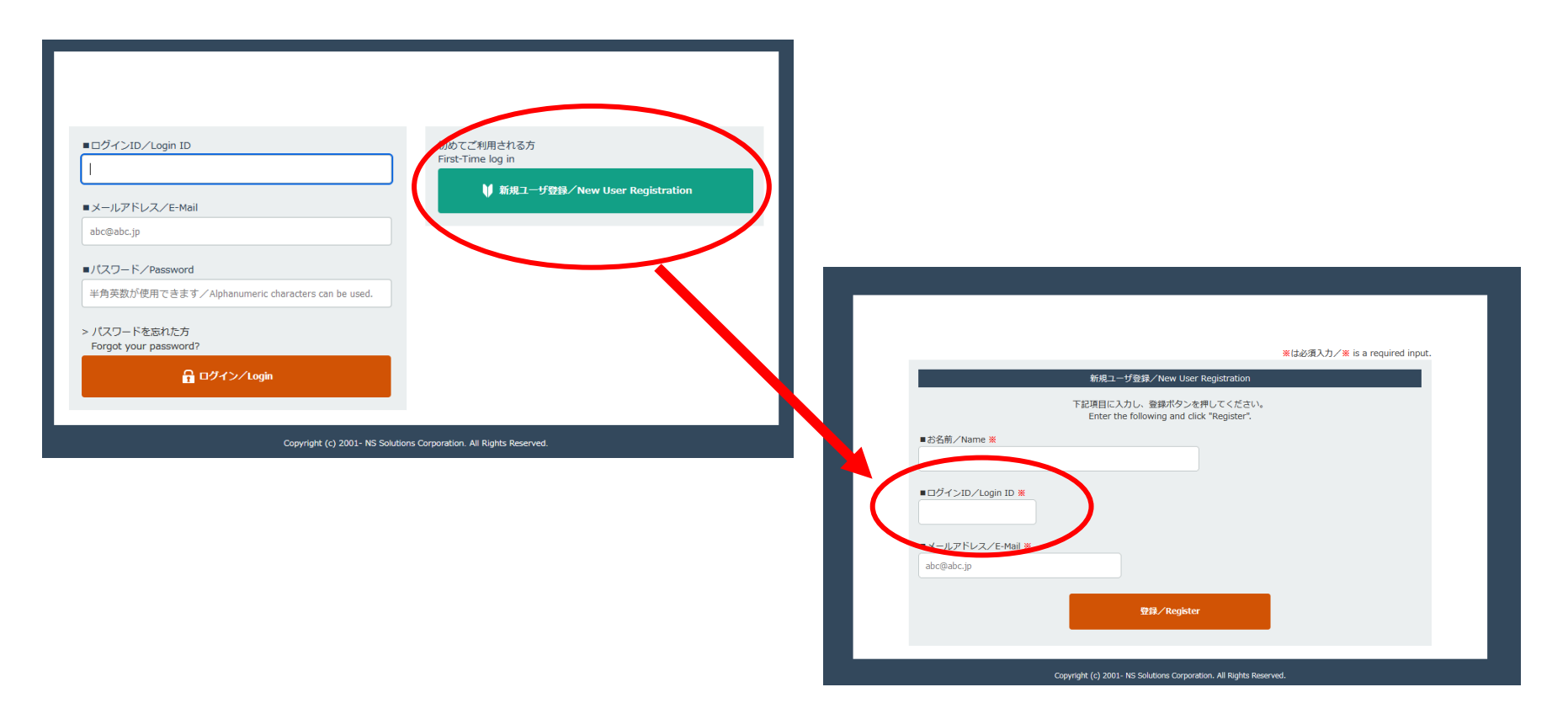

• ログインID「E5sDoR5mJJ」、登録メールアドレ ス、メール出届いたパスワードでログインして ください。

|   | ■ログインID/Login ID                                     | 初めてご利用される方<br>First-Time log in |
|---|------------------------------------------------------|---------------------------------|
|   | ■メールアドレス/E-Mail                                      | ♥ 新規ユーザ登録/New User Registration |
|   | abc@abc.jp                                           |                                 |
|   | ■パスワード/Password                                      |                                 |
|   | 半角央数が使用 Cさよ 9 / Alphanumeric characters can be used. |                                 |
|   | Forgot your password?                                |                                 |
| 1 |                                                      |                                 |

# ログインすると以下の画面が表示されますので、 まず始めに初期パスワードを変更してください。

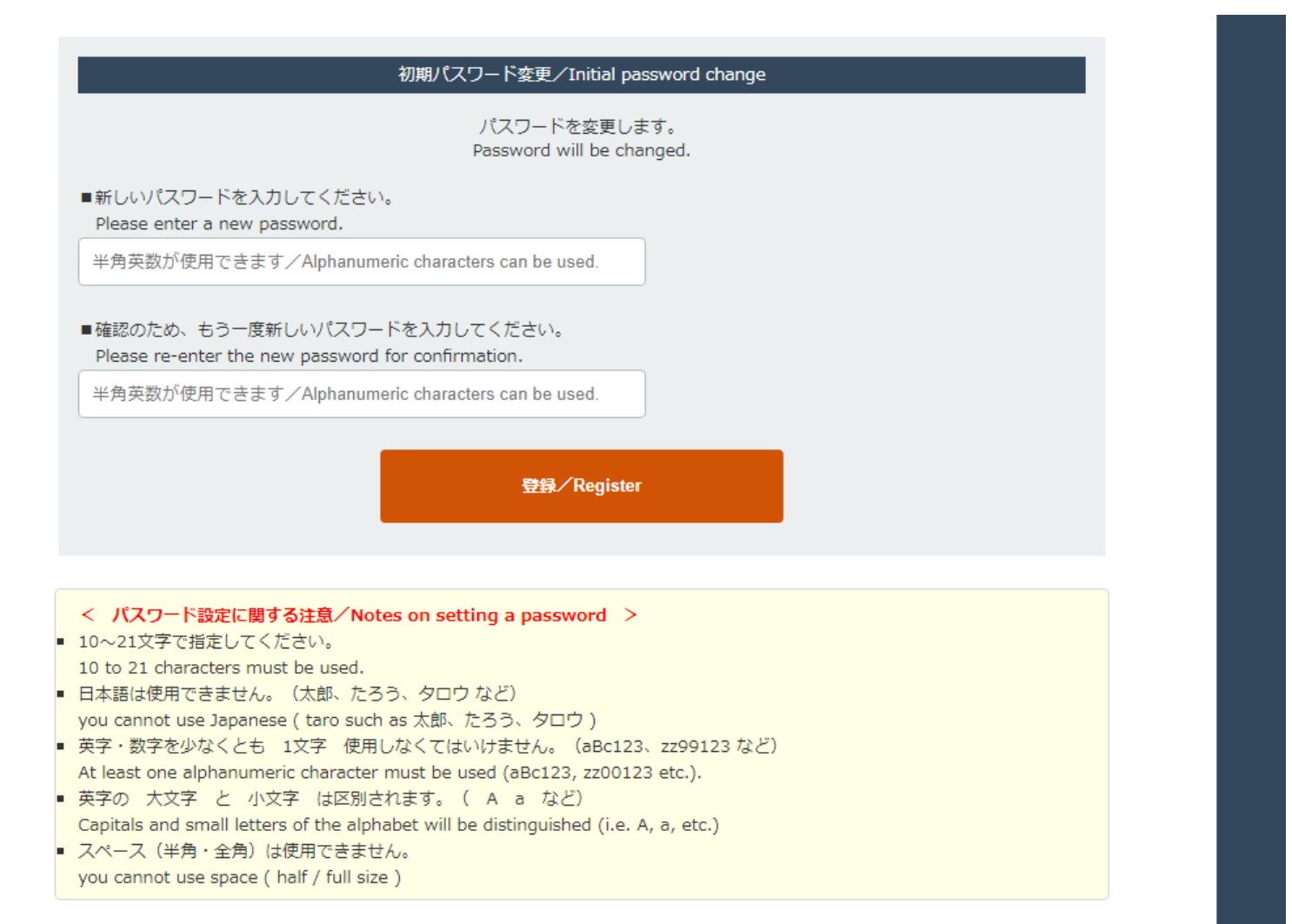

# •パスワード登録後、以下の画面が表示されたら、 「開始/Start」をクリックして入力を進めてください。

| ▲ 操作は下記期間中のみ可<br>Only available in the d | I能です。<br>esignated period below. |   |
|------------------------------------------|----------------------------------|---|
| 令和4(2022)年度人文社会系                         | 研究科修十論文題日屆                       |   |
| び要事項を登録後、PDFファイルを                        | 出力し、自署の上、                        |   |
| 指導教員の承認印を得たものを指定                         | のURLへ提出してください。                   |   |
| なお、回答は登録期間中であれば何                         | 度でも修正可能です。                       |   |
| 「開始/Start」ボタンをクリックし                      | てください。                           | - |
|                                          |                                  |   |

Copyright (c) 2001- NS Solutions Corporation. All Rights Reserved.

● お問い合わせ/Contact us

Name02 0 ユーザ開催の変更/Change of user information 音 ログアウト/Logout

#### 修士論文題目屆

※は必須入力/業 is a required input.

#### 論文課目 🕺

tesutoてすとテスト論文題目800éâ

外国文の場合はその駅文を書きそえること。 また純体やPEテアイルに表示されない特殊文字が含まれる場合は、振興教員の承認印入りの顧日届を提出する際に別除Wordファイ ルを提出すること。

なお、表示されない特殊文字は、本画面では\*で代用すること。

#### 入学年月 ※

2021年04月

yyyy年mm月形式で入力してください。

#### 所属專攻 💥

基礎文化研究専攻

#### 所属専門分野 ※

哲学再門分野

#### 学研究分类

------

21\*\*\*\*\*\* (数字8桁)の形式で入力してください。

#### 氏名(ふりがな) 🐰

とうだい たろう

ひらがなで入力してください

#### 氏名 💥

東大太郎 ここに記入した氏名が学位記に記載されます。

漢字圏出身の外国人は漢字で記入すること。

#### 氏名 (アルファベット表記:外国人)

TODAI Tarou

ここに記入した氏名が学位記の英文証明状に記載されます。

#### 生年月日 💥

2000年01月01日

yyyy年mm月dd日の形式で入力してください。

#### 生年月日の西哥表記 ※

◎西暦表記を希望しない ○西暦表記を希望する 西暦を希望するかどうか選択してください。 なお、学位記発行年月日は元号で表記されます。

#### メールアドレス 🐰

In@l.u-tokyo.ac.to

、 基本的にはJITASに登録されているメールアドレスを記載してください、 こちらに提出完了メールが送付されますので、間違いのないよう入力してください。

#### 动脉带弓

03-5841-3710

連絡の取れる電話番号を記載してください。

偏考

- 各項目に沿って必要事項を 入力してください。
- 学籍番号は、ハイフンなしの8桁で入力してください。
- 氏名(ふりがな)、氏名、
   氏名(アルファベット表
   記:外国人)の入力は、
   姓と名の間にスペースを入
   れてください。

### • 確認画面で登録内容をよく確認してください。

 期間中であれば登録後に何度でも登録内容を修正する ことが可能です。ただし、システムでの登録内容と提 出する題目届の内容は必ず一致させてください。

|                                         |                                       |                         | ● お問い合わせ/0         | Contact us |
|-----------------------------------------|---------------------------------------|-------------------------|--------------------|------------|
|                                         | Name02   Oユーザ情報の                      | の変更/Change of user info | formation 📔 🔒 ログアウ | ト/Logout   |
|                                         |                                       |                         |                    |            |
|                                         |                                       |                         | Butta Compat       |            |
|                                         |                                       |                         | 1STE 9 S/ Correct  |            |
| 给文明日 ※                                  |                                       |                         |                    |            |
| tesutoですとテスト絵文顔目aciliéà                 |                                       |                         |                    |            |
| ★ 2 0 0 0 0 0 0 0 0 0 0 0 0 0 0 0 0 0 0 |                                       |                         |                    |            |
| 2021年04月                                |                                       |                         |                    |            |
| 所属専攻 ※                                  |                                       |                         |                    |            |
| 基礎文化研究專攻                                |                                       |                         |                    |            |
| 所属専門分野 ※                                |                                       |                         |                    |            |
| 哲学専門分野                                  |                                       |                         |                    |            |
| 学籍番号 ※                                  |                                       |                         |                    |            |
|                                         |                                       |                         |                    |            |
| 氏名(ふりがな) 💥                              |                                       |                         |                    |            |
| とうだい たろう                                |                                       |                         |                    |            |
| 氏名 💥                                    |                                       |                         |                    |            |
| 東大 太郎                                   |                                       |                         |                    |            |
| 氏名 (アルファベット表記:外国人)                      |                                       |                         |                    |            |
| TODAI Tarou                             |                                       |                         |                    |            |
| 生年月日 ※                                  |                                       |                         |                    |            |
| 2000年01月01日                             |                                       |                         |                    |            |
| 生年月日の西暦表記 ※                             |                                       |                         |                    |            |
| 西暦表記を希望しない                              |                                       |                         |                    |            |
| メールアドレス ※                               |                                       |                         |                    |            |
| in@l.u-tokyo.ac.jp                      |                                       |                         |                    |            |
| 電話番号                                    |                                       |                         |                    |            |
| 03-5841-3710                            |                                       |                         |                    |            |
| 備考                                      |                                       |                         |                    |            |
|                                         |                                       |                         |                    |            |
|                                         |                                       |                         |                    |            |
| < 戻る/Back                               |                                       | 登録/Register             |                    |            |
| Copyright                               | (c) 2001- NS Solutions Corporation. A | All Rights Reserved.    |                    |            |
| copyright                               |                                       | a regrita reala rea.    |                    |            |

## •「印刷/Print」をクリックして入力内容の印字 されたPDFファイルを取得してください。

⊕ お問い合わせ/Contact us
 ■

Name02 | O ユーザ情報の変更/Change of user information | 🔒 ログアウト/Logout

修士論文題目届のデータを受け付けました。

以下の「印刷」ボタンからPDFファイルを出力し自署(電子署名可)の上、指導教員の承認印(電子印可) を受けた上で、以下の提出期間(厳守)に、以下フォームにて電子媒体を提出してください。

【提出期間】令和4(2022)年10月3日(月)~10月5日(水)午後5時 【提出先フォーム】https://forms.office.com/r/8gA0ghrKd4 提出フォームへのアクセスにはUTokyo Accountでのログインが必要です。

また、論文題目に斜体や表示されない特殊文字がある場合は、 上記提出フォームに、題目届とあわせて題目名を記載した 電子ファイル(WordまたはExcelファイル)をアップロードしてください。

不明な点があれば、学生支援チーム大学院担当宛に お問い合わせください。

学生支援チーム(大学院担当) in[アット]l.u-tokyo.ac.jp

印刷/Print

データ入力画面に戻る/ Return to the data entry selection screen

- •ファイルを保存してください。
- •署名箇所に自分の署名(電子署名可)、指導教員 氏名欄に教員の捺印(電子印可)をもらい、以下 URLのフォームにアップロードしてください。

https://forms.office.com/r/8gA0ghrKd4

| ●ユーザ情報の変更/Change of user information       ● ログアクト/Logout         修士論文題目屈のデータを受け付けました。       K         以下の「印刷」ボタンからPDFファイルを出力       EssDoRSmJ_001.pdf を開く         を受けた上で、以下の想出期間(飯守)に、       ×         窓口にて原本を提出いただくか、以下フォーノ       KsoDRSmJ_001.pdf         [提出期間] 令和4 (2022) 年10月35       アイルの埋焼: Portable Document Format (PDF)         アイルの埋焼: Portable Document Format (PDF)       アイルの場所: https://veri-utas.adm.u-tokyo.ac.jp         このフィイルをどのように処理するが置んでください       ●         第た、論文題目に斜体や表示されない特殊なち       ●         正記提出フォームI       ●         アイル (WordまたはExcelファイル)       ●         不聞たられたいけ「笑生支援エームな 実営時1       ●         不問たられたいけ「笑生支援エームな 大学時1       ●                                                                                          |
|----------------------------------------------------------------------------------------------------|
| 修士論文題目届のデータを受け付けました。<br>以下の「ED刷」ボタンからPDFファイルを出力<br>を受けた上で、以下の提出期間(厳守)に、う<br>窓口にて原本を提出いただくか、以下フォーノ<br>【提出期間】令和4(2022)年10月3日<br>【提出第フォーム】<br>また、論文題目に解体や表示されない特殊文字<br>上記提出フォームに、題目届とあわせて題目<br>電子ファイル(WordまたはExcelファイル)<br>不明なら析を知り「、 学生支援エーム大学会研                                                                                                    |
| <ul> <li>修士論文題目届のデータを受け付けました。</li> <li>以下の「印刷」ボタンからPDFファイルを出す</li> <li>を受けた上で、以下の堤出期間(飯守)に、</li> <li>なのフィルを聞くとしています:</li> <li>次のファイルを聞ことしています:</li> <li>(2出場期間) 令和4 (2022) 年10月35</li> <li>(2出先フォーム)</li> <li>また、論文題目に斜体や表示されない特殊文書</li> <li>上記提出フォームに、照目局とあわせて照目電</li> <li>モラファイル、(WordまたはExcelファイル)</li> <li>不明た点があれば、学生支援チェーム大学院明</li> </ul>                                                                                                    |
| は<br>な受けた上で、以下の想出期間(厳守)に、<br>変のファイルを聞こさとしています:<br>んのファイルを聞こさとしています:<br>ト EssDoRSmJ_001.pdf を開く<br>次のファイルを聞こさとしています:<br>ト EssDoRSmJ_001.pdf<br>ファイルの増焼: Portable Document Format (PDF)<br>ファイルの場所: https://veri-utas.adm.u-tokyo.ac.jp<br>このファイルをどのように処理するか溜んでください<br>● Firefox で聞((E)<br>・ ファイルを保存する(S)<br>不開たらすかありば、学生支持チェーム大学院明知                                                                                                    |
| を受けた上で、以下の提出期間(廠守)に、今         窓口にて原本を提出いただくか、以下フォーム         次0ファイルを聞こうとしています:         (提出期間) 令和4(2022)年10月3日         ファイルの種類: Portable Document Format (PDF)         ファイルの種類: https://veri-utas.adm.u-tokyo.ac.jp         (提出第フォーム]         このファイルをどのように処理するか選んでください         ●「Firefox で開く(E)         ・」         ・         モンジョーンへに、題目届とあわせて題目を         電子ファイル (WordまたはExcelファイル)         ・         ・         ・         ・         ・         ・         ・         ・         ・         ・         ・         ・         ・         ・         ・         ・         ・         ・         ・         ・         ・         ・         ・         ・         ・         ・         ・         ・         ・         ・         ・         ・         ・         ・         ・         ・ |
| 【提出期間】令和4 (2022) 年10月3日       ファイルの運動: Portable Document Format (PDF)         【提出集フォーム】       ファイルの運動: Portable Document Format (PDF)         また、論文題目に斜体や表示されない特殊文子       マワアイルをどのように処理するか選んでください         正記提出フォームに、題目届とあわせて題目年       「Firefox で開く(E)         モファイル (WordまたはExcelファイル)       ファイルを保存する(S)                                                                                                    |
| また、論文題目に斜体や表示されない特殊文式 <b>このファイルをどのように処理するか温んでください</b> 上記提出フォームに、題目届とあわせて題目を <b>「</b> firefox で關く( <u>E</u> )          電子ファイル (WordまたはExcelファイル) <b>つ プログラムで聞く(O): Adobe Acrobat 2020 (</b> 原定)          不明ならがあれば、学生支援チェーム大学院担当                                                                                                    |
|                                                                                                    |
| お問い合わせください。  OK キャンセル                                                                                                    |
| 学生支援チーム(大学院担当) in[アット]l.u-tokyo.ac.jp                                                                                                    |
| 印刷/Print                                                                                                    |
| データ入力画面に戻る/<br>Return to the data entry selection screen                                                                                                    |